## GSmart Rio R1 SD Card обновление прошивки (Russian)

Данные пользователя будут удалены после обновления ROM. Рекомендуется создавать резервные копии данных заранее.

1. Скопировать "GBC update.zip" в корневую папку SD карты.

GBC\_update.zip

- 2. Полностью зарядите батарею. Вставьте SD карту и выключите устройство.
- 3. Включите устройство, удерживая кнопку "

- (Рис. I)
- 4. Нажмите кнопку "Уменьшение громкости", чтобы выбрать "apply update from external storage", " " SD (Рис. II)
- 5. Нажмите кнопку "Уменьшение громкости" для выбора GBC\_update.zip, после нажмите кнопку "Питание" для запуска процесса обновления.
- 6.

Не выполняйте никаких операций, во время обновления ROM (Рис. III).

 После перезагрузки выполнить "Сброс данных" в меню Настройки. [Рекомендуется] (Рис. 4 ~ 6)

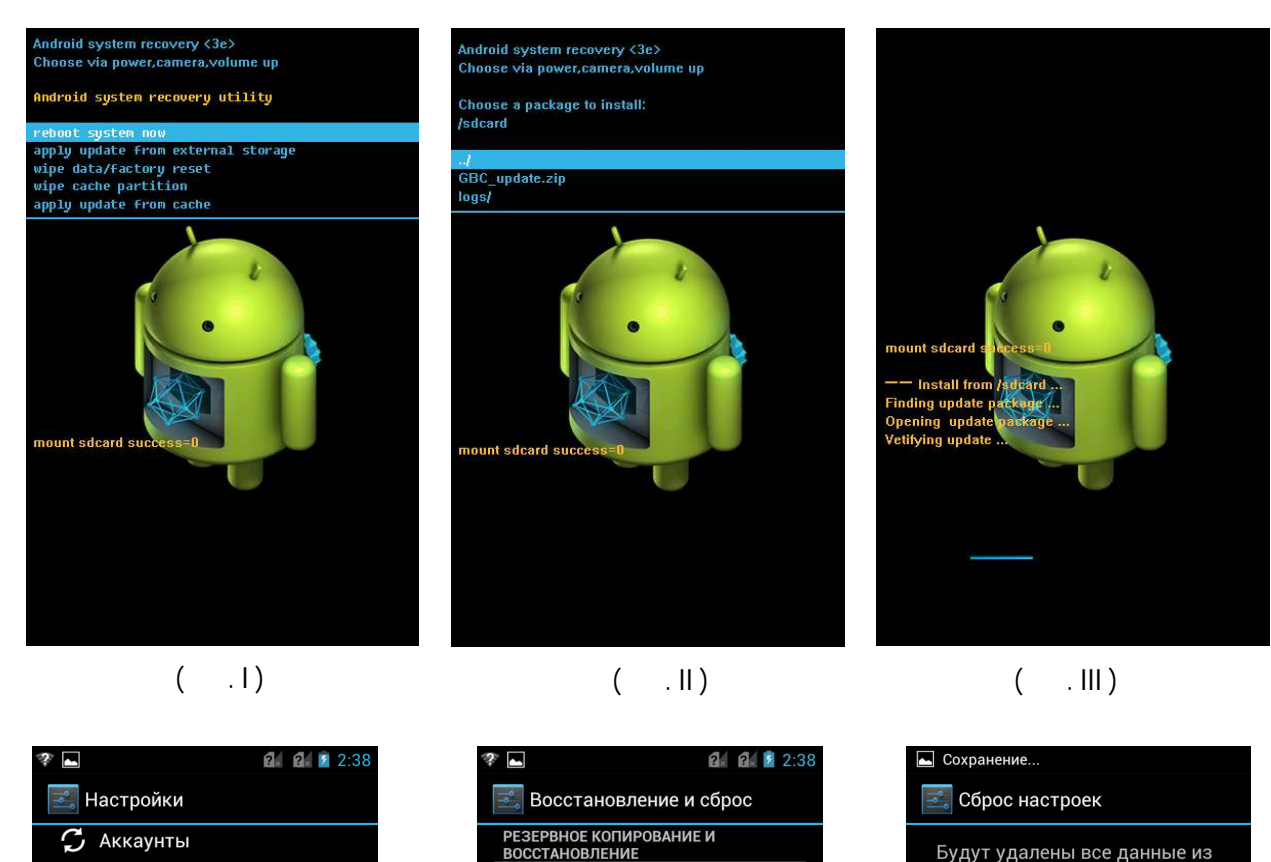

Копирование данных

на серверах Google

Сброс настроек

Сохранять резервные копии данных приложений, паролей точек доступа Wi-Fi и настроек Будут удалены все данные из внутренней памяти устройства, в том числе:

- Ваш аккаунт Google • Настройки/данные с<u>истемы</u>
- и приложений • Загруженные приложения

\_

В настоящее время вы выполнили вход в следующие аккаунты:

Чтобы vдалить мvзыкv.

Сбросить настройки телефона

(Рис. IV)

• Мое местоположение

Э Восстановление и сброс

Безопасность

А. Язык и ввод

🕔 Дата и время

(і) О телефоне

🖐 Спец. возможности

{ } Для разработчиков

СИСТЕМА

(Рис. V)

ВОЗВРАТ К ЗАВОДСКИМ НАСТРОЙКАМ

Возврат к заводским настройкам и

даление всех данных из памяти

(Рис. VI)